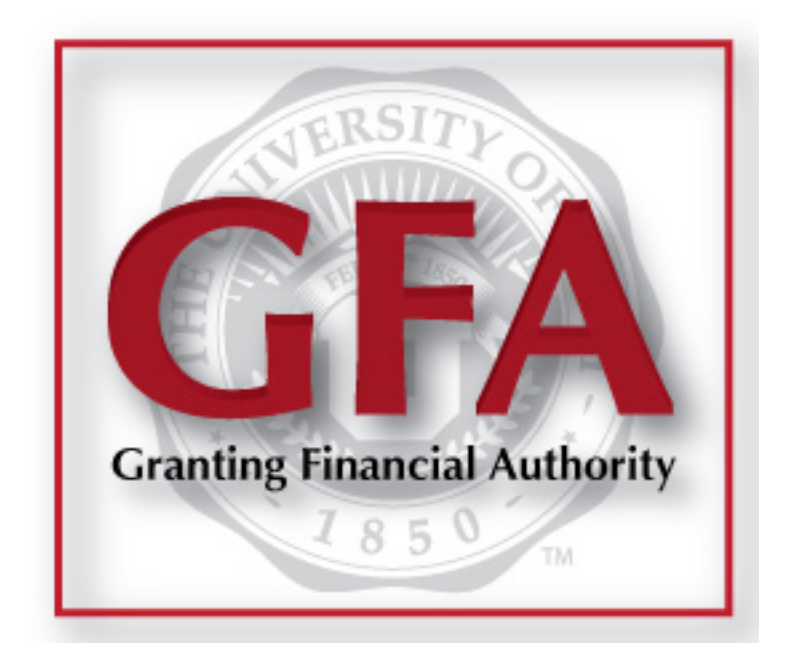

# HowTo: Assigning All Projects/Activities to an Alternate

2014 | University of Utah Financial & Business Services

Welcome to our HowTo guide for the Designating Alternates portion of GFA.

This is a walk-through of the process, created to make your job easier.

If you have any questions after reading this guide, please contact us.

### The links to the GFA Application on the front page of CIS.

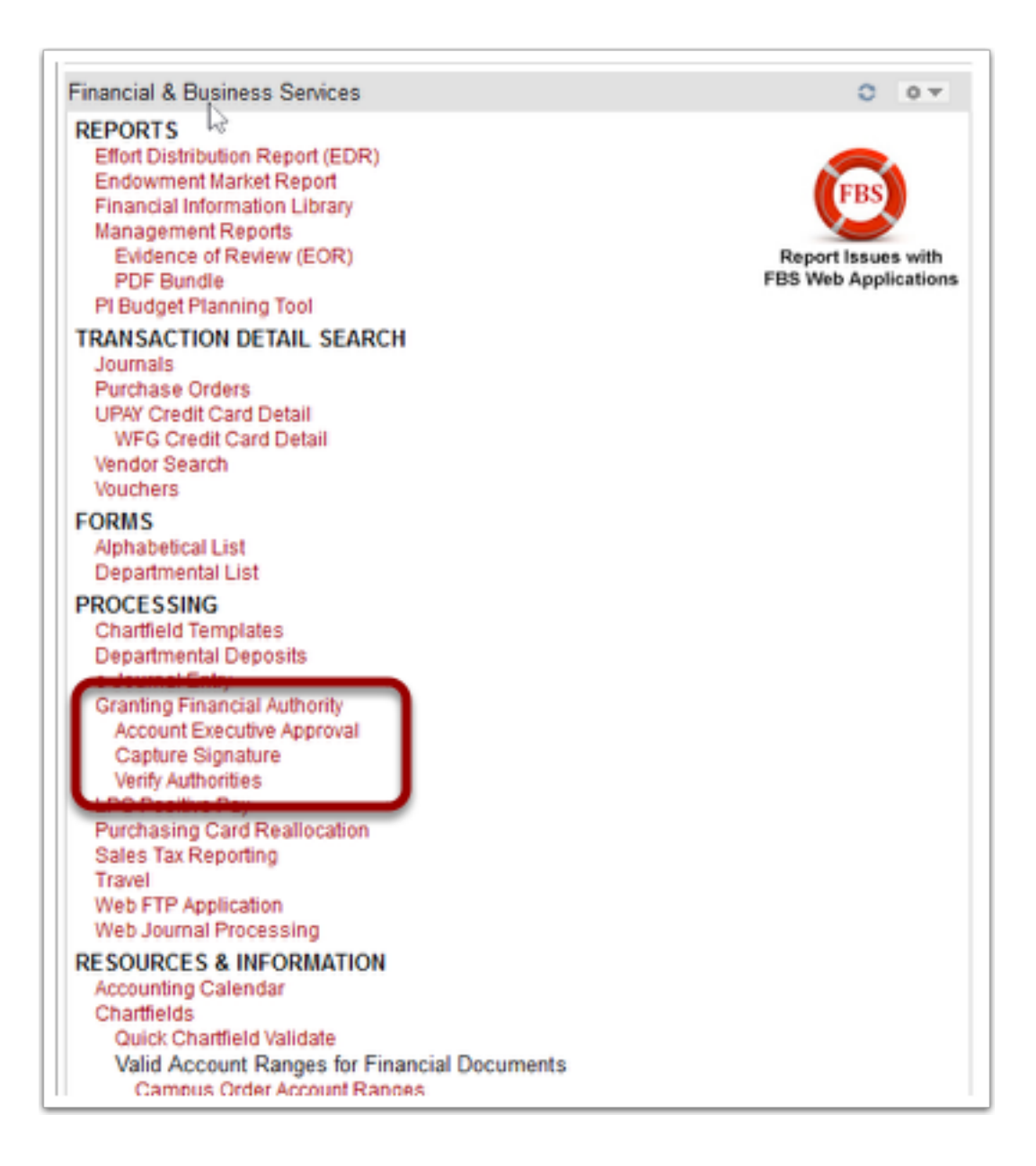

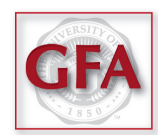

# The GFA homepage has many links on the navigation bar, located at the top.

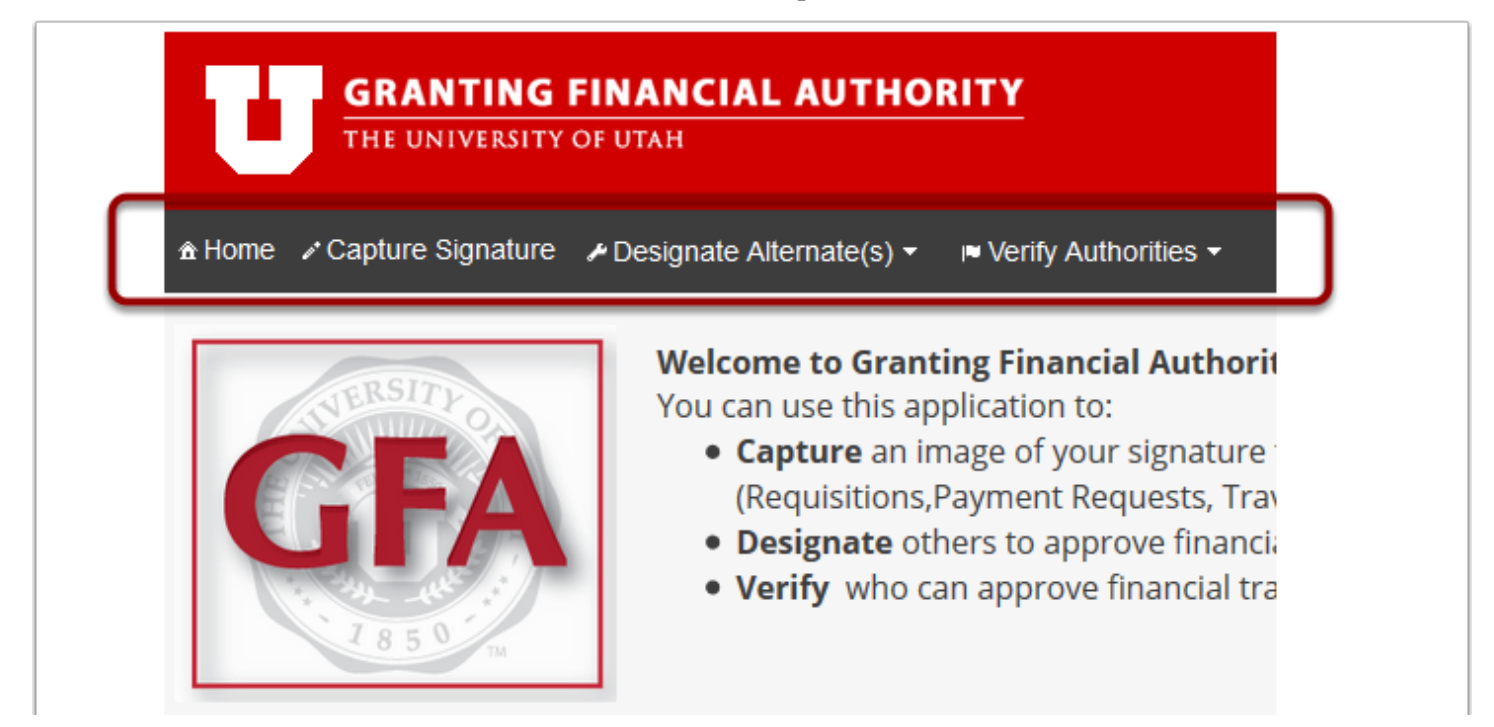

#### Select Designate Alternates, and then One Alternate to Many Accounts.

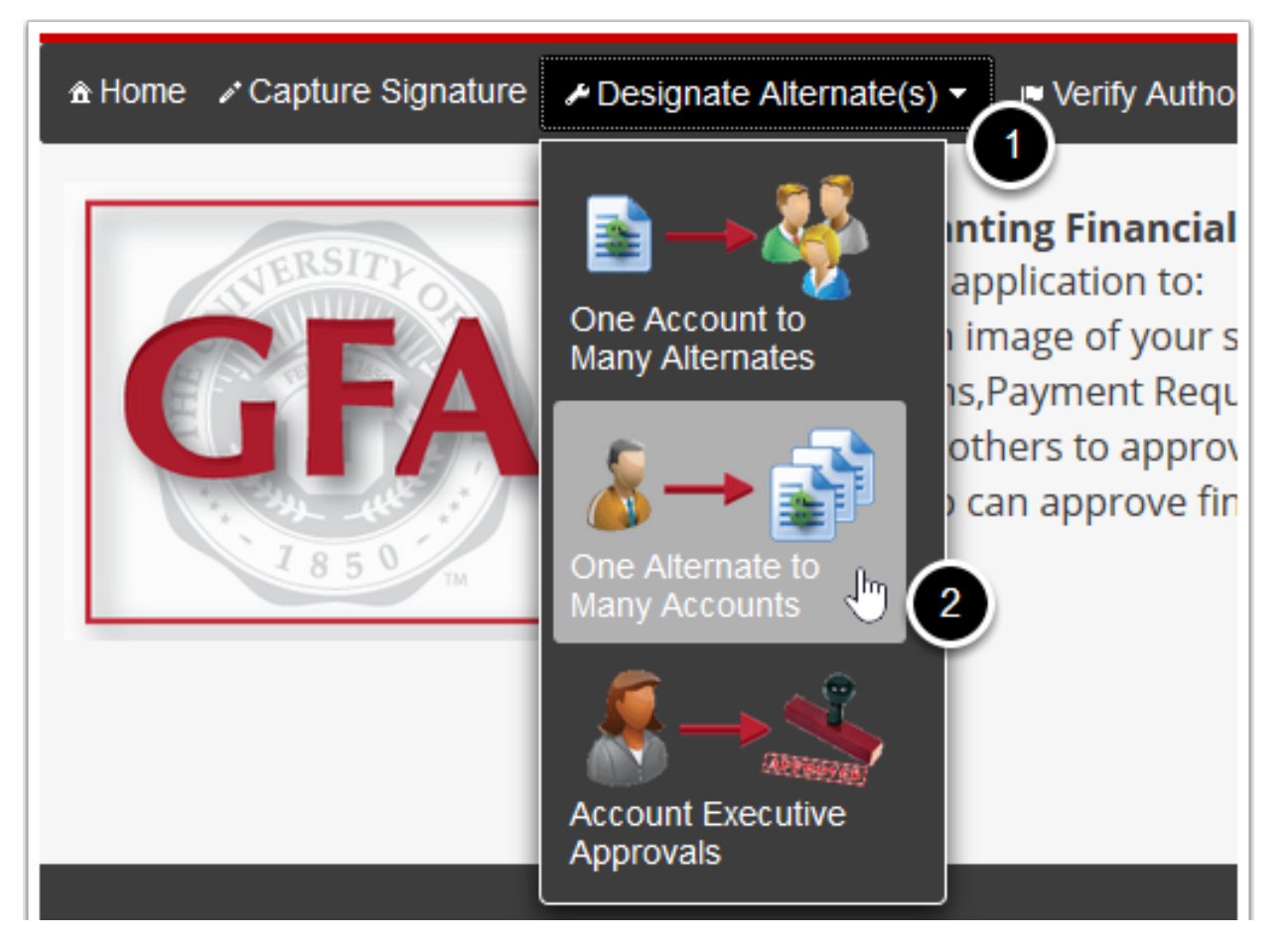

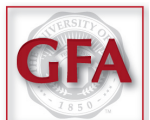

Type the Alternate's last name, comma, then their first name - with no spaces. A list of names will appear. Select the desired Alternate.

| GRANTI<br>THE UNIVER               | NG FINANCIAL AUTHORITY<br>SITY OF UTAH                |                           |
|------------------------------------|-------------------------------------------------------|---------------------------|
| ¥ Home → Capture Signa             | ilure 🛹 Designate Alternate(s) – 🛛 🖷 Verify Alith     | orities ? Help            |
|                                    |                                                       | SC                        |
| [                                  |                                                       | One Alternate to Many Acc |
| Add this person:                   |                                                       |                           |
| Account Alternate<br>Name/EmpliD * | PATTEN,SCOTT~00996518 PATTEN,RICHARD MCCURRY~00342526 | Update                    |
|                                    | PATTEN,DOUGLAS L~00106074                             | ro                        |
| Search by Org/Activity/Project     | Search by Account Executive or Alternate              |                           |

#### **Select the** *Search By Account Executive or Alternate* **tab.**

| <br>Add this person:                   |                                         |
|----------------------------------------|-----------------------------------------|
| <br>Account Alternate<br>Name/EmpIID * | Update Update                           |
|                                        | то                                      |
| Search by Org/Activity/Project Se      | earch by Account Executive or Alternate |
| BU                                     | ● 01 ○ 02 ○ 04                          |
| Org                                    | Type Org ID or Description              |

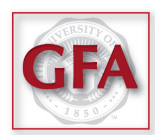

# Type the Account Executive's last name, comma, then their first name - with no spaces.

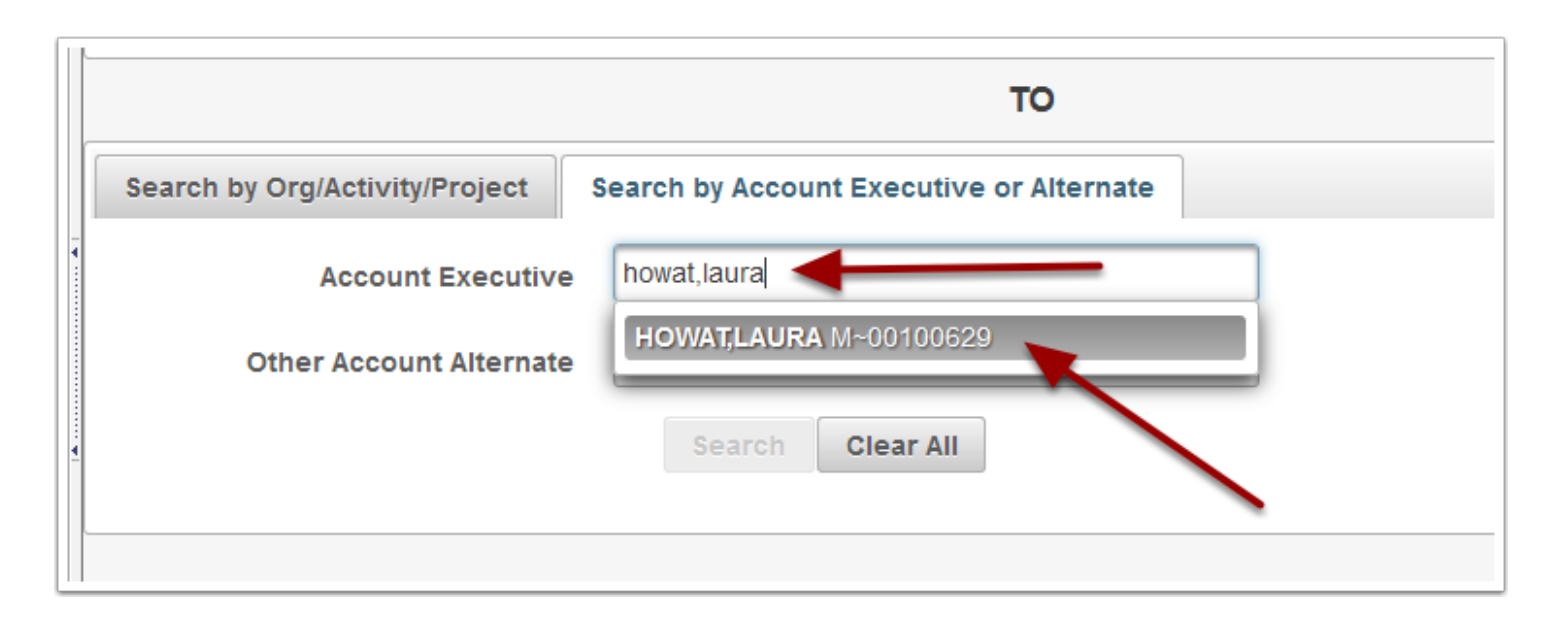

### After you have selected the desired Account Executive, click Search.

|                                     | то                                    |
|-------------------------------------|---------------------------------------|
| Search by Org/Activity/Project Sear | rch by Account Executive or Alternate |
| Account Executive                   | HOWAT, LAURA M~00100629               |
| Other Account Alternate             | Type Emplid or Name                   |
|                                     | Search Clear All                      |

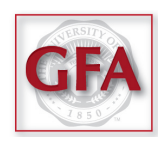

## A list of Projects and Activities will appear.

| Back                               |         | Add PA              |                                   | → 🗐                          | One 996518 | SCOTTPATT<br>Alternate to Many Accour<br>to an Org/Activity/I | <sup>EN</sup><br>Its<br>Project                      | Log Out                               |        |
|------------------------------------|---------|---------------------|-----------------------------------|------------------------------|------------|---------------------------------------------------------------|------------------------------------------------------|---------------------------------------|--------|
| <ul> <li>Select<br/>All</li> </ul> | OrgID ¢ | Funding<br>Source 0 | Description<br>0                  | Account<br>Executive         | Fund o     | Type<br>+ Fill Down<br>All Financial Transaction: •           | Date From<br><sup>9</sup> Fill<br>Down<br>10/01/2014 | Date To<br>FIII<br>Down<br>11/30/2015 | Status |
|                                    | 00349   | 01 01534            | LOURTH<br>LOOR<br>XEROX           | NOWAI,LAURA<br>M<br>00100529 | 2000       | All inancial transactions                                     |                                                      |                                       |        |
|                                    | 01110   | 01-01769            | IAX<br>SERVICES<br>OFFICE<br>DEV. | HOWATI AURA<br>M<br>00100629 | 2000       | All Financial Transactions                                    |                                                      |                                       |        |
|                                    | 00346   | 01 05006            | CONTROLLER                        | HOWAI, LAURA<br>M            | 1001       | All nancal transactions                                       |                                                      |                                       |        |

### **Click** *Select All*, **and choose the** *From* **and** *To* **dates**.

|               |         |                     |                                  |                               |        | SCOTT PATT                                          | EN            |                       | Log C              | ).ut                               |                                |        |
|---------------|---------|---------------------|----------------------------------|-------------------------------|--------|-----------------------------------------------------|---------------|-----------------------|--------------------|------------------------------------|--------------------------------|--------|
| Back          | 0       | Add PA              |                                  |                               | One /  | Alternate to Many Accoun                            | ts<br>Proje   | ect                   |                    |                                    |                                |        |
| Select<br>All | OrgiD 0 | Funding<br>Source 0 | Description<br>©                 | Account<br>Executive<br>0     | Fund 0 | Type<br>+ Fill Down<br>All Financial Transaction: V | Date F        | nom<br>III<br>WI      | D:<br>11/0         | rte Te<br>Fill<br>Down,<br>K0/2018 |                                | Status |
|               | 00346   | 01-01584            | FOURTH<br>FLOOR<br>XEROX         | HOWAT,LAURA<br>M<br>00100629  | 2000   | Al Financial Transactions Y                         | O C<br>Su N   | Det<br>Io Tu          | v 20<br>We         | 14<br>Th P                         | v O<br>T Sa                    |        |
|               | 01110   | 01 01769            | TAX<br>SERVICES<br>OFFICE<br>DEV | 110WA1,LAURA<br>M<br>00100629 | 2000   | Attinancial transactions                            | 5<br>12<br>19 | 6 7<br>10 14<br>20 21 | 1<br>8<br>15<br>22 | 2<br>9<br>16<br>20                 | 3 4<br>10 11<br>17 18<br>24 25 |        |
|               | 00846   | 01-05806            | CONTROLLER<br>MGT                | HOWAT,I AURA<br>M<br>00100629 | 1001   | Al Financial Transactions                           | 28            | 77 71                 | 1 29               | 311                                | и                              |        |
|               | 00346   | 01 05824            | CASH OVER<br>& SHORT             | HOWAT,LAURA<br>M<br>00100629  | 1001   | Attinancial transactions                            |               |                       |                    |                                    |                                |        |

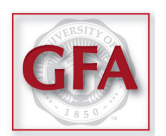

## Clicking the Fill Down buttons will add the dates to every line.

|                     |         |                     |                                   |                             |             | SCOTT PATTEN                                      | Log Out                                                                                |        |
|---------------------|---------|---------------------|-----------------------------------|-----------------------------|-------------|---------------------------------------------------|----------------------------------------------------------------------------------------|--------|
| Back                |         | Add PA              |                                   |                             | One 0996518 | Alternate to Many Accounts                        | ject                                                                                   |        |
| – Un-Selec<br>– All | ΩrgID ≎ | Funding<br>Source 0 | Description                       | Account<br>Executive<br>0   | Fund 0      | Type<br>+ Fill Down<br>All Financial Transaction: | e From Date To<br>Remove<br>-Date -<br>From -Date To<br>-Date To<br>-Date To<br>102015 | Status |
|                     | 00848   | 01-01584            | FOURTH<br>FLOOR<br>XEROX          | HOWATLAURA<br>M<br>00100628 | 2000        | Al Financial Transactions Y                       | 1/2014 11/30/2015                                                                      |        |
|                     | 01110   | 01-01769            | TAX<br>SERVICES<br>OFFICE<br>DEV. | HOWATLAURA<br>M<br>00100829 | 2000        | All mancial transactions × 10/0                   | 11/30/2015                                                                             |        |
|                     | 00848   | 01-05806            | CONTROLLER<br>MGT                 | HOMATLAURA<br>M<br>00100629 | 1001        | Al Financial Transactions M 10/0                  | 1/2014 11/30/2015                                                                      |        |
|                     | 00346   | 01-06824            | GASH OVER<br>& SHORT              | HOWATLAURA<br>M<br>00100628 | 1001        | All mancial transactions ¥ 10/0                   | 11/2014 11/20/2015                                                                     |        |

# **Once you have the desired dates, Click** *Submit*.

| SH OVER<br>SHORT            | HOWAT,LAURA<br>M<br>00100629 | 1001      | All Financial Transactions | ✓ 10 |
|-----------------------------|------------------------------|-----------|----------------------------|------|
| CLAIMED<br>OPERTY<br>COVERY | HOWAT,LAURA<br>M<br>00100629 | 2000      | All Financial Transactions | ✓ 10 |
| COUNTS<br>ABLE-EXP<br>COVER | HOWAT,LAURA<br>M<br>00100629 | 2000      | All Financial Transactions | ✓ 10 |
|                             | Sel                          | ect Range | Submit                     |      |

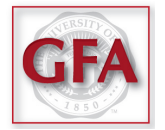

# You can check Alternates by selecting Verify Authorities and then By Account.

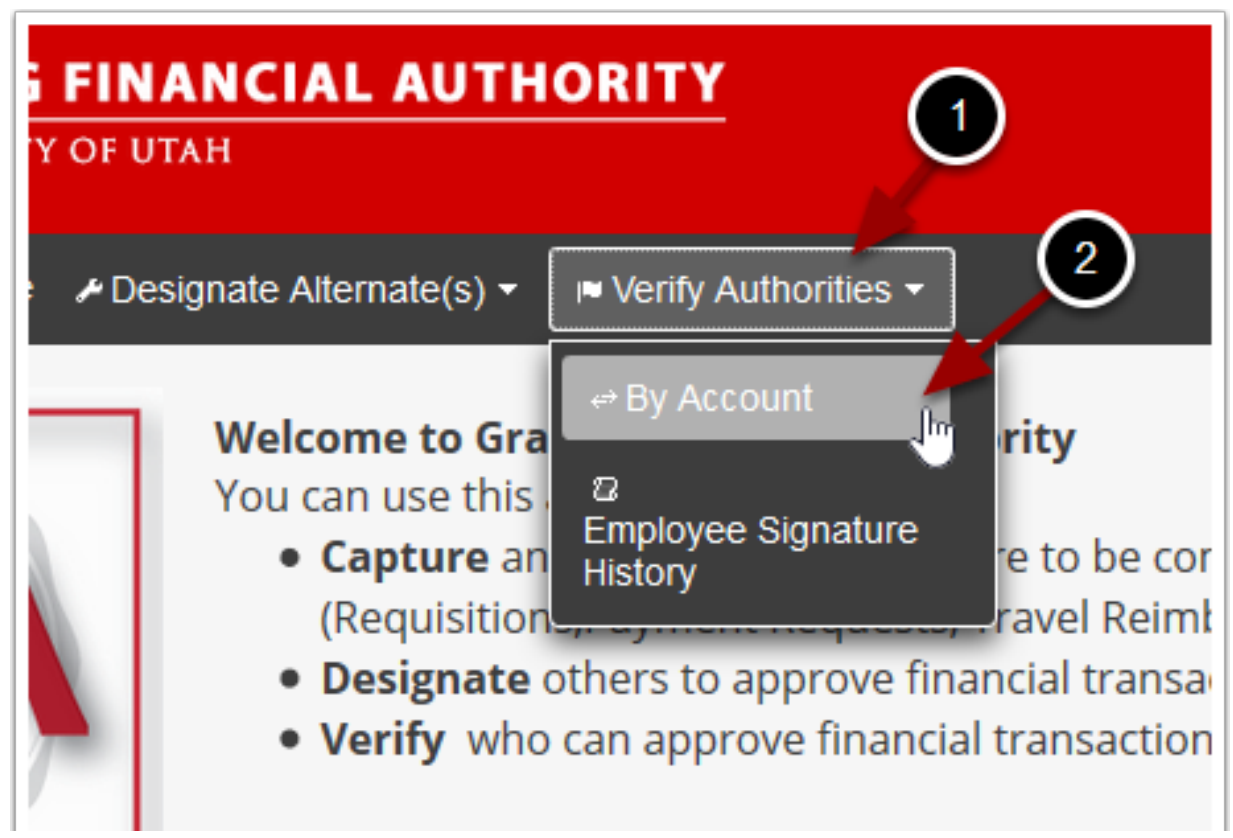

#### Enter an Activity or Project to see the list of authorized signers.

|                  | Verify Authorities-By Account                                                                            |
|------------------|----------------------------------------------------------------------------------------------------|
| BU               | 01 02 04                                                                                                 |
| Org              | Type Org ID or Description                                                                               |
| Activity         | Type Activity Number or Description                                                                      |
| Project          | Type Project Number or Description                                                                       |
| Transaction Date | Date From *         Date To *           10/01/2014         12/31/2014           Search         Clear All |

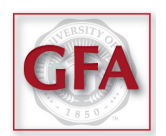